# Configurazione di ISE Wireless CWA e dei flussi di hotspot con AireOS e WLC di nuova generazione

# Sommario

Introduzione Prerequisiti Requisiti Componenti usati Configurazione Esempio di rete Configurazione di Unified 5508 WLC Configurazione globale Configurare I'SSID (Service Set Identifier) del guest: Configurazione dell'ACL di reindirizzamento **Reindirizzamento HTTPS** Failover aggressivo **Bypass vincolato** Configurazione di Converged 3850 NGWC Configurazione globale **Configurazione SSID** Configurazione degli ACL di reindirizzamento Configurazione dell'interfaccia della riga di comando (CLI) **Configurare ISE** Attività comuni di configurazione ISE Caso di utilizzo 1: CWA con autenticazione guest in ogni connessione utente Caso di utilizzo 2: CWA con registrazione del dispositivo che impone l'autenticazione guest una volta al giorno. Caso di utilizzo 3: portale HostSpot Verifica Caso di utilizzo 1 Caso di utilizzo 2 Caso di utilizzo 3 Switching locale FlexConnect in AireOS Scenario di ancoraggio esterno Risoluzione dei problemi Stati di interruzione comuni su AireOS e Converged Access WLC **AireOS WLC** NGWC ISE Informazioni correlate

# Introduzione

Questo documento descrive come configurare tre richieste guest in Identity Services Engine con Cisco AireOS e Wireless LAN Controller di nuova generazione.

# Prerequisiti

# Requisiti

Cisco raccomanda la conoscenza dei seguenti argomenti:

- Cisco Wireless LAN Controller (accesso unificato e convergente)
- Identity Services Engine (ISE)

# Componenti usati

Le informazioni fornite in questo documento si basano sulle seguenti versioni software e hardware:

- Cisco Identity Services Engine versione 2.1
- Controller LAN wireless Cisco 5508 con 8.0.121.0
- Next-Generation Wireless Controller (NGWC) catalyst 3850 (WS-C3850-24P) con 03.06.04.E

Le informazioni discusse in questo documento fanno riferimento a dispositivi usati in uno specifico ambiente di emulazione. Su tutti i dispositivi menzionati nel documento la configurazione è stata ripristinata ai valori predefiniti. Se la rete è operativa, valutare attentamente eventuali conseguenze derivanti dall'uso dei comandi.

# Configurazione

Esempio di rete

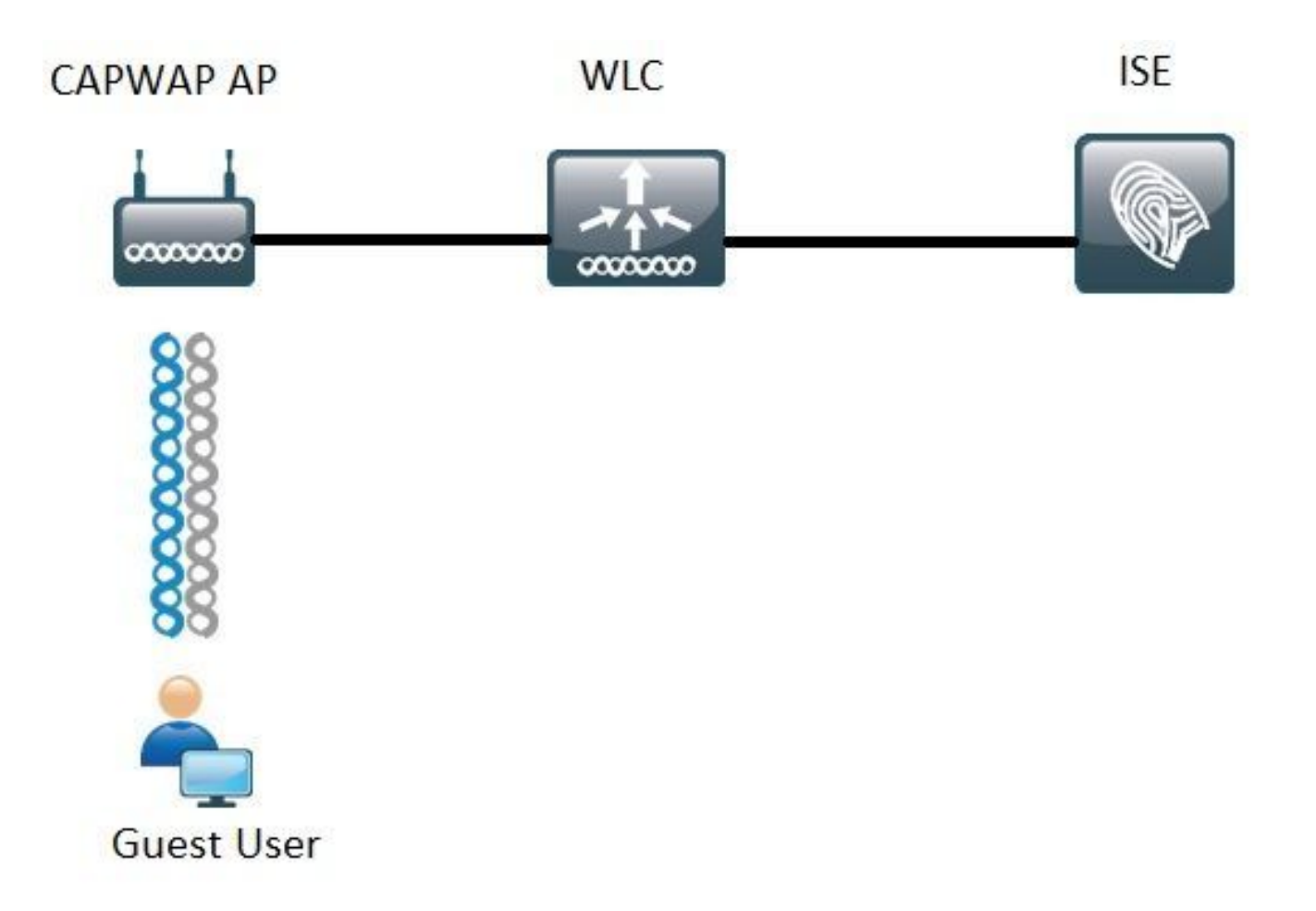

La procedura descritta in questo documento descrive la configurazione tipica sui WLC di accesso unificato e convergente per supportare qualsiasi flusso guest con ISE.

# Configurazione di Unified 5508 WLC

Indipendentemente dallo Use Case configurato in ISE, dal punto di vista WLC tutto inizia con un endpoint wireless che si connette a un Open SSID con il filtro MAC abilitato (Plus AAA override e RADIUS NAC) che punta ad ISE come server di autenticazione e accounting. In questo modo, ISE può inviare dinamicamente gli attributi necessari al WLC per applicare correttamente un reindirizzamento al portale clienti di ISE.

# Configurazione globale

- 1. Aggiungere ISE a livello globale come server di autenticazione e accounting.
  - Selezionare Sicurezza > AAA > Autenticazione e fare clic su Nuovo

| Security                                                                 | RADIUS Authentication Se                                          | rvers > Edit                                                                  |
|--------------------------------------------------------------------------|-------------------------------------------------------------------|-------------------------------------------------------------------------------|
| ▼ AAA<br>General<br>▼ RADIUS<br>Authentication<br>Accounting<br>Failback | Server Index<br>Server Address(Ipv4/Ipv6)<br>Shared Secret Format | 6<br>ASCH T                                                                   |
| DNS                                                                      | Shared Secret                                                     | •••                                                                           |
| Downloaded AVP<br>TACACS+                                                | Confirm Shared Secret                                             | •••                                                                           |
| LDAP<br>Local Net Users                                                  | Key Wrap                                                          | (Designed for FIPS customers and requires a key wrap compliant RADIUS server) |
| MAC Filtering<br>Disabled Clients                                        | Port Number                                                       | 1812                                                                          |
| User Login Policies                                                      | Server Status                                                     | Enabled V                                                                     |
| Password Policies                                                        | Support for RFC 3576                                              | Enabled ¥                                                                     |
| Local EAP                                                                | Server Timeout                                                    | S seconds                                                                     |
| Advanced EAP                                                             | Network User                                                      | 🖉 Enable                                                                      |
| Priority Order                                                           | Management                                                        | 🗹 Enable                                                                      |
| ▶ Certificate                                                            | Realm List                                                        |                                                                               |
| Access Control Lists                                                     | IPSec                                                             | Enable Enable                                                                 |

- Immettere l'IP del server ISE e il segreto condiviso
- Verificare che lo stato del server e il **supporto per la RFC 3676** (Modifica di autorizzazione o supporto CoA) siano entrambi impostati su **Abilitato**.
- In timeout server per impostazione predefinita, i WLC di AireOS hanno 2 secondi. In base alle caratteristiche della rete (latenza, ISE e WLC in luoghi diversi) può essere utile aumentare il timeout del server ad almeno 5 secondi per evitare eventi di failover non necessari.
- Fare clic su Apply (Applica).
- Se sono presenti più nodi di Servizi criteri (PSN, Policy Services Nodes) da configurare, procedere alla creazione di altre voci server.

Nota: questo particolare esempio di configurazione include 2 istanze ISE

- Selezionare Sicurezza > AAA > RADIUS > Accounting e fare clic su Nuovo
- Immettere l'indirizzo IP e il segreto condiviso del server ISE
- Verificare che lo stato del server sia impostato su Abilitato
- Aumentare il timeout del server se necessario (il valore predefinito è 2 secondi).
- 2. Configurazione fallback.

In un ambiente unificato, una volta attivato il timeout del server, il WLC passa al successivo server configurato. Prossima linea dalla WLAN. Se non sono disponibili altri server, il WLC seleziona quello successivo nell'elenco dei server globali. Quando più server sono configurati sul SSID (primario, secondario) una volta che si verifica il failover, per impostazione predefinita il WLC continua a inviare in modo permanente il traffico di autenticazione e/o accounting all'istanza secondaria anche se il server primario è di nuovo online.

Per mitigare questo comportamento, abilitare il fallback. Selezionare Sicurezza > AAA > RADIUS > Fallback. Il comportamento predefinito è disattivato. L'unico modo per eseguire il ripristino da un evento di inattività del server richiede l'intervento dell'amministratore, che a livello globale esegue il rimbalzo dello stato dell'amministratore del server.

Per abilitare il fallback, sono disponibili due opzioni:

• Passivo: in modalità passiva, se un server non risponde alla richiesta di autenticazione WLC,

il WLC sposta il server nella coda inattiva e imposta un timer (opzione Intervallo in secondi). Alla scadenza del timer, il WLC sposta il server nella coda attiva indipendentemente dallo stato effettivo dei server. Se la richiesta di autenticazione genera un evento di timeout, ovvero se il server è ancora inattivo, la voce relativa al server viene spostata nuovamente nella coda Inactive e il timer viene riattivato. Se il server risponde correttamente, rimane nella coda Attivo. I valori configurabili vanno da 180 a 3600 secondi.

 Attivo: in modalità attiva, quando un server non risponde alla richiesta di autenticazione WLC, il WLC contrassegna il server come inattivo, quindi lo sposta in un pool di server non attivo e avvia periodicamente l'invio di messaggi di richieste finché il server non risponde. Se il server risponde, il WLC sposta il server inattivo nel pool attivo e interrompe l'invio dei messaggi di richieste.

In questa modalità, il WLC richiede l'immissione di un nome utente e di un intervallo di prova in secondi (da 180 a 3600).

**Nota**: il probe WLC non richiede un'autenticazione riuscita. In entrambi i casi, le autenticazioni riuscite o non riuscite sono considerate una risposta del server sufficiente per innalzare il server alla coda Attiva.

# Configurare il SSID (Service Set Identifier):

### • Passare alla scheda WLAN e in Crea nuova opzione fare clic su Vai:

| WLANs           |      |                                |            |    |
|-----------------|------|--------------------------------|------------|----|
| Current Filter: | None | [Change Filter] [Clear Filter] | Create New | Go |
|                 |      |                                |            |    |

- Immettere il nome del profilo e il nome SSID. Fare clic su Apply (Applica).
- Nella scheda General (Generale), selezionare l'interfaccia o il gruppo di interfacce da usare (VLAN guest).

| ited alor oney               | All    |   |
|------------------------------|--------|---|
| Interface/Interface Group(G) | guest2 | • |

• In **Protezione > Livello 2 > Protezione di livello 2** selezionare **Nessuna** e abilitare il filtro **Mac** casella di controllo.

| General | Security     | QoS         | Policy-Mapping | Advanced |
|---------|--------------|-------------|----------------|----------|
| Layer 2 | Layer 3      | AAAS        | ervers         |          |
| Layer 2 | Security 🧕 🛛 | None        | T              |          |
|         | м            | AC Filterin | 2 1            |          |

• Nella scheda Server AAA impostare i server di autenticazione e accounting su abilitato e selezionare i server principale e secondario.

| eneral                                                               | Security                                   | QoS         | Policy-                  | Mapping                      | Advanced                     |
|----------------------------------------------------------------------|--------------------------------------------|-------------|--------------------------|------------------------------|------------------------------|
| Layer 2                                                              | Layer 3                                    | AAA S       | ervers                   |                              |                              |
| Radius Ser<br>Radius S                                               | ervers Overwr<br>Authentica                | ite interfa | ce 🛛 Ena<br>ers          | bled                         | ) Servers                    |
| C                                                                    | Enabled                                    | 57.210. P   | ort:1812 ¥               | Enabled                      | 57.210. Port:1813 ¥          |
| Server 1                                                             |                                            |             |                          |                              |                              |
| Server 1<br>Server 2                                                 | IP: 1                                      | 57.21. Por  | t:1812 Y                 | IP 1                         | 57.21, Port:1813 ¥           |
| Server 1<br>Server 2<br>Server 3                                     | IP:                                        | 57.21, Por  | rt:1812 ¥                | None 1                       | 57.21, Port:1813 ¥           |
| Server 1<br>Server 2<br>Server 3<br>Server 4                         | IP: 1                                      | 57.21, Por  | rt:1812 ¥                | None None                    | 57.21, Port:1813 ¥           |
| Server 1<br>Server 2<br>Server 3<br>Server 4<br>Server 5             | IP: 10 IIIIIIIIIIIIIIIIIIIIIIIIIIIIIIIIIII | 57.21, Por  | -t:1812 ¥                | None<br>None<br>None         | 57.21, Port:1813 ¥<br>¥      |
| Server 1<br>Server 2<br>Server 3<br>Server 4<br>Server 5<br>Server 6 | IP: 1<br>None<br>None<br>None<br>None      | 57.21, Por  | -t:1812 •<br>•<br>•<br>• | None<br>None<br>None<br>None | 57.21, Port:1813 ▼<br>▼<br>▼ |

 Aggiornamento provvisorio: si tratta di una configurazione facoltativa che non aggiunge vantaggi al flusso. Se si preferisce abilitarlo, il WLC deve eseguire il codice 8.x o superiore:
 Disabilitato: la funzione è completamente disabilitata.

Abilitato con intervallo 0: il WLC invia aggiornamenti di accounting ad ISE ogni volta che viene modificata la voce MSCB (Mobile Station Control Block) del client ( ad esempio. Assegnazione o modifica dell'indirizzo IPv4 o IPv6, evento di roaming client.) Non vengono inviati ulteriori aggiornamenti periodici.

Abilitato con un intervallo provvisorio configurato: in questa modalità il WLC invia notifiche ad ISE in caso di modifiche alle voci MSCB del client e invia inoltre notifiche di accounting periodiche aggiuntive all'intervallo configurato (indipendentemente da eventuali modifiche).

- In Advanced Tab Enable Allow AAA Override (Consenti sostituzione AAA) e Under NAC state (Stato NAC) selezionare RADIUS NAC. Ciò garantisce che il WLC applichi qualsiasi coppia di valori di attributo (AVP) proveniente dall'ISE.
- Passare alla scheda Generale SSID e impostare lo stato SSID su Abilitato

```
WLANs > Edit 'Guest'
```

| General    | Security | QoS | Policy-Mapping | Advanced |  |  |  |
|------------|----------|-----|----------------|----------|--|--|--|
| Profile Na | ame      | Gu  | iest           |          |  |  |  |
| Туре       |          | W   | WLAN           |          |  |  |  |
| SSID       |          | Gu  | Guest          |          |  |  |  |
| Status     |          |     | Enabled        |          |  |  |  |

• Applicare le modifiche.

# Configurazione dell'ACL di reindirizzamento

ISE fa riferimento a questo ACL, che determina il traffico da reindirizzare e il traffico da attraversare.

- Selezionare Security Tab > Access Control Lists e fare clic su New
- Questo è un esempio di ACL

| Access Control Lists > Edit |           |                |                   |                 |                   |          | < Back      |           |      |           |                |   |
|-----------------------------|-----------|----------------|-------------------|-----------------|-------------------|----------|-------------|-----------|------|-----------|----------------|---|
| Gene                        | ral       |                |                   |                 |                   |          |             |           |      |           |                |   |
| Access                      | List Name | Guest_Red      | lirect            |                 |                   |          |             |           |      |           |                |   |
| Deny 0                      | Counters  | 0              |                   |                 |                   |          |             |           |      |           |                |   |
| Seq                         | Action    | Source IP/Mask |                   | Destination IP/ | Mask              | Protocol | Source Port | Dest Port | DSCP | Direction | Number of Hits |   |
| 1                           | Permit    | 0.0.0.0        | / 0.0.0.0         | 0.0.0.0         | / 0.0.0.0         | UDP      | Any         | DNS       | Any  | Any       | 0              |   |
| 2                           | Permit    | 0.0.0.0        | / 0.0.0.0         | 0.0.0.0         | / 0.0.0.0         | UDP      | DNS         | Any       | Any  | Any       | 0              |   |
| 1                           | Permit    | 0.0.0.0        | / 0.0.0.0         | .157.210        | / 255.255.255.255 | TCP      | Any         | 8443      | Any  | Any       | 0              | 8 |
| 4                           | Permit    | 157.210        | / 255.255.255.255 | 0.0.0.0         | / 0.0.0.0         | TCP      | 8443        | Any       | Any  | Any       | 0              |   |
| 2                           | Permit    | 0.0.0.0        | / 0.0.0.0         | .157.21         | / 255.255.255.255 | TCP      | Any         | 8443      | Any  | Any       | 0              |   |
| 6                           | Permit    | 157.21         | / 255.255.255.255 | 0.0.0.0         | / 0.0.0.0         | TCP      | 8443        | Any       | Any  | Any       | 0              |   |
|                             |           |                |                   |                 |                   |          |             |           |      |           |                |   |

Questo ACL deve consentire l'accesso da e verso i servizi DNS e i nodi ISE tramite la porta TCP 8443. In basso è presente una negazione implicita che indica che il resto del traffico viene reindirizzato all'URL del portale per gli utenti guest di ISE.

# **Reindirizzamento HTTPS**

Questa funzione è supportata in AireOS versione 8.0.x e successive ma è disattivata per impostazione predefinita. Per abilitare il supporto HTTPS, passare a **Gestione** WLC > **HTTP-HTTPS > Reindirizzamento HTTPS** e impostarlo su **Enabled** o applicare questo comando nella CLI:

# (Cisco Controller) >config network web-auth https-redirect enable Avvisi certificato dopo l'abilitazione del reindirizzamento HTTPS

Dopo l'abilitazione di https-redirect, l'utente può riscontrare problemi di attendibilità del certificato durante il reindirizzamento. Ciò si verifica anche se è presente un certificato concatenato valido sul controller e anche se il certificato è firmato da un'Autorità di certificazione attendibile di terze parti. Il motivo è che il certificato installato sul WLC viene rilasciato al relativo nome host o indirizzo IP dell'interfaccia virtuale. Quando il client tenta di eseguire https://cisco.com, il browser si aspetta che il certificato venga rilasciato a cisco.com. Tuttavia, per essere in grado di intercettare il GET emesso dal client, il WLC deve prima stabilire la sessione HTTPS per cui presenta il certificato dell'interfaccia virtuale durante la fase di handshake SSL. In questo modo il browser visualizza un avviso poiché il certificato presentato durante l'handshake SSL non è stato rilasciato al sito Web originale a cui il client sta tentando di accedere (ad esempio, cisco.com opposto al nome host dell'interfaccia virtuale WLC). È possibile visualizzare diversi messaggi di errore relativi ai certificati in browser diversi, ma tutti sono correlati allo stesso problema.

## Failover aggressivo

Questa funzione è abilitata per impostazione predefinita nei WLC di AireOS. Quando il failover aggressivo è abilitato, il WLC contrassegna il server AAA come non rispondente e si sposta sul successivo server AAA configurato dopo che un evento di timeout RADIU ha influito su un client.

Quando la funzionalità è disabilitata, il WLC esegue il failover sul server successivo solo se l'evento di timeout RADIUS si verifica con almeno 3 sessioni client. Questa funzionalità può essere disabilitata da questo comando (per questo comando non è richiesto il riavvio):

(Cisco Controller) >config radius aggressive-failover disable Per verificare lo stato corrente della feature:

(Cisco Controller) > show radius summary

| Vendor Id Backward Compatibility | Disabled                    |
|----------------------------------|-----------------------------|
| Call Station Id Case             | lower                       |
| Acct Call Station Id Type        | Mac Address                 |
| Auth Call Station Id Type        | AP's Radio MAC Address:SSID |
| Extended Source Ports Support    | Enabled                     |
| Aggressive Failover              | Disabled                    |

### **Bypass vincolato**

Gli endpoint che supportano un meccanismo CNA (Captive Network Assistant) per l'individuazione di un portale separato e l'avvio automatico di una pagina di accesso in genere lo eseguono tramite uno pseudo browser in una finestra controllata, mentre gli altri endpoint avviano un browser completamente funzionante per attivare questa funzionalità. Per gli endpoint in cui la CNA avvia uno pseudo-browser, il flusso può essere interrotto quando reindirizzato a ISE captive portal. Questo problema riguarda in genere i dispositivi Apple IOS e ha effetti particolarmente negativi nei flussi che richiedono la registrazione del dispositivo, la release DHCP della VLAN, il controllo della conformità. In funzione della complessità del flusso in uso, si consiglia di abilitare il bypass vincolato. In questo scenario, il WLC ignora il meccanismo di rilevamento del portale CNA e il client deve aprire un browser per avviare il processo di reindirizzamento.

Verificate lo stato della feature:

(Cisco Controller) > show network summary

Web Auth CMCC SupportDisabledWeb Auth Redirect Ports80,3128Web Auth Proxy RedirectDisableWeb Auth Captive-BypassDisabledWeb Auth Secure WebEnableWeb Auth Secure RedirectionEnable

Per abilitare questa funzione, digitare questo comando:

(Cisco Controller) >config network web-auth captive-bypass enable Web-auth support for Captive-Bypass will be enabled.

You must reset system for this setting to take effect.

Il WLC avvisa l'utente che per rendere effettive le modifiche è necessario un reset-system (riavvio).

A questo punto, un **riepilogo** della **visualizzazione della rete** mostra che la funzione è abilitata, ma per rendere effettive le modifiche è necessario riavviare il WLC.

# Configurazione di Converged 3850 NGWC

# Configurazione globale

- 1. Aggiungere ISE a livello globale come server di autenticazione e accounting
  - Selezionare Configurazione > Protezione > RADIUS > Server e fare clic su Nuovo
  - Immettere l'indirizzo IP del server ISE, il segreto condiviso, il timeout del server e il conteggio dei tentativi che riflettono le condizioni ambientali.
  - Verificare che il supporto per RFC 3570 (supporto CoA) sia abilitato.
  - Ripetere la procedura per aggiungere una voce Server secondario.

| RADIUS Servers              |          |
|-----------------------------|----------|
| Radius Servers > New        |          |
| Server Name                 | ISE1     |
| Server IP Address           | .157.210 |
| Shared Secret               | •••••    |
| Confirm Shared Secret       | •••••    |
| Auth Port (0-65535)         | 1812     |
| Acct Port (0-65535)         | 1813     |
| Server Timeout (1-1000)secs | 5        |
| Retry Count (0-100)         | 2        |
| Support for RFC 3576        | Enable 💌 |
| <u>.</u>                    |          |

# 2. Creare il gruppo di server ISE

- Selezionare Configurazione > Protezione > Gruppi di server e fare clic su Nuovo
- Assegnate un nome al gruppo e immettete un valore per il **tempo morto** in minuti. Si tratta dell'intervallo di tempo durante il quale il controller mantiene il server nella coda Inattivo prima di essere promosso di nuovo all'elenco dei server attivi.
- Dall'elenco Server disponibili, aggiungerli alla colonna Server assegnati.

| Radius Server Group              |                   |   |                  |   |
|----------------------------------|-------------------|---|------------------|---|
| Radius Server Group > <b>New</b> |                   |   |                  |   |
|                                  |                   |   |                  |   |
| Name                             | ISE_Group         |   |                  |   |
| MAC-delimiter                    | colon 💌           |   |                  |   |
| MAC-filtering                    | none 💌            |   |                  |   |
| Dead-time (0-1440) in min        | nutes 10          |   |                  |   |
| Group Type                       | radius            |   |                  |   |
|                                  | Available Servers |   | Assigned Servers |   |
|                                  |                   | * | ISE2<br>ISE1     | * |
| Servers in This Group            |                   | < | >                |   |
|                                  |                   | * |                  | * |
|                                  |                   |   |                  |   |

# 3. Abilitazione globale punto1x

• Selezionare Configurazione > AAA > Elenchi metodi > Generale e abilitare Controllo

autenticazione sistema Dot1x

| General                   |        |
|---------------------------|--------|
| Dot1x System Auth Control | V      |
| Local Authentication      | None 💌 |
| Local Authorization       | None 💌 |

- 4. Configurazione degli elenchi di metodi
  - Passare a Configurazione > AAA > Elenchi metodi > Autenticazione e creare un nuovo elenco di metodi. In questo caso si tratta del tipo Dot1x e del gruppo ISE\_Group (gruppo creato nel passaggio precedente). Quindi fare clic su Applica

| Authentication<br>Authentication > New                                                                                                    |                                    |   |   |                        |   |
|----------------------------------------------------------------------------------------------------|------------------------------------|---|---|------------------------|---|
| Method List Name                                                                                                    | ISE_Method                         |   | 1 |                        |   |
| Type:<br>Group Type:<br>Fallback to local                                                                                                    | ● dot1x ○ login<br>● group ○ local |   |   |                        |   |
| Sector Contraction of the Contract of the Contract of the Cont | Available Server Groups            |   |   | Assigned Server Groups |   |
|                                                                                                    |                                    | + |   | ISE_Group              | - |
| Groups In This Method                                                                                                    |                                    | < | > | 1                      |   |
|                                                                                                    |                                    | + |   |                        | * |

 Eseguire la stessa operazione per l'accounting (Configurazione > AAA > Elenchi metodi > Accounting) e per l'autorizzazione (Configurazione > AAA > Elenchi metodi > Autorizzazione). Devono avere questo aspetto

| Accounting<br>Accounting > New |                         |           |  |  |
|--------------------------------|-------------------------|-----------|--|--|
| Method List Name               | ISE_Method              |           |  |  |
| Type:                          | ○ dot1x ○ exec          |           |  |  |
|                                | Available Server Groups | ISE_Group |  |  |
| Groups In This Method          | <                       | >         |  |  |
|                                | *                       | w.        |  |  |

| Authorization<br>Authorization > New |                                                                                                    |                        |     |  |
|--------------------------------------|----------------------------------------------------------------------------------------------------|------------------------|-----|--|
| Method List Name                     | ISE_Method                                                                                                    |                        |     |  |
| Type:<br>Group Type:                 | e:   network O exec O credential-download  or of the sector of the secto |                        |     |  |
|                                      | Available Server Groups                                                                                                    | Assigned Server Groups | - 3 |  |
| Groups In This Method                | ^ < >                                                                                                    | ISE_Group              | +   |  |
|                                      | v                                                                                                    |                        | ÷   |  |

5. Creare il metodo di filtro MAC dell'autorizzazione.

Questa chiamata viene effettuata dalle impostazioni SSID in seguito.

- Selezionare Configurazione > AAA > Elenchi metodi > Autorizzazione e fare clic su Nuovo.
- Immettere il nome dell'elenco di metodi. Scegliere Tipo = Rete e Gruppo di tipi.
- Aggiungere ISE\_Group al campo Gruppi di server assegnati.

| Authorization<br>Authorization > New |                                                                        |     |                        |   |
|--------------------------------------|------------------------------------------------------------------------|-----|------------------------|---|
| Method List Name                     | MacFilterMethod                                                        |     |                        |   |
| Type:<br>Group Type:                 | vpe:   network O exec O credential-download roup Type:   group O local |     |                        |   |
|                                      | Available Server Groups                                                |     | Assigned Server Groups |   |
| Groups In This Method                | -                                                                      | < > | ISE_Group              | * |
|                                      | *                                                                      |     |                        | * |

# **Configurazione SSID**

# 1. Creare il SSID guest

- Selezionare Configuration > Wireless > WLAN (Configurazione > Wireless > WLAN), quindi fare clic su New (Nuovo)
- Immettete ID WLAN, SSID e Nome profilo e fate clic su Applica (Apply).
- Selezionare l'interfaccia Guest VLAN Layer 3 nelle impostazioni SSID in Interfaccia/Gruppo di interfacce.

| WLAN > Edit               | 005         | AVC         | Policy Manning                | Advanced          |                                                                                                    |    |
|---------------------------|-------------|-------------|-------------------------------|-------------------|----------------------------------------------------------------------------------------------------|----|
| Concernance Section       | 400         | Arc         | Policy Happing                | Porteriçõe        |                                                                                                    |    |
| Profile Name              | Guest       |             |                               |                   |                                                                                                    |    |
| Туре                      | WLAN        |             |                               |                   |                                                                                                    |    |
| SSID                      | Guest       |             |                               |                   |                                                                                                    |    |
| Status                    | 🗹 Enable    | d           |                               |                   |                                                                                                    |    |
| Security Policies         | [WPA2][A    | uth(802.1x) | ]<br>e under security tab wil | l annear after an | olving the change                                                                                                    | 5) |
| Radio Policy              | All *       |             |                               |                   | and the second second se |    |
| Interface/Interface Group | (G) default | 10          | Interface/I                   | nterface Grou     | ip Dialog                                                                                                    | ×  |
| Broadcast SSID            | Ø           |             | Interface/Inter               | face Group(G)     | default                                                                                                    |    |
| Multicast VLAN Feature    |             |             |                               |                   | default<br>VLAN0010<br>VLAN0011<br>VLAN0050<br>VLAN0050                                                                                                    | Î  |

- In **Protezione** > Livello 2 selezionare **Nessuno** e accanto a **Filtraggio Mac** immettere il Nome elenco del metodo di filtro Mac configurato in precedenza (MacFilterMethod).
- In Sicurezza > scheda Server AAA selezionare gli elenchi dei metodi di autenticazione e accounting (ISE\_Method) appropriati.

| WLAN<br>WLAN > Edit<br>General      | Security                                | QOS      | AVC       |          |                |
|-------------------------------------|-----------------------------------------|----------|-----------|----------|----------------|
| Layer2                              | Layer3                                  | AAA Ser  | ver       |          |                |
| Layer 2 Secu<br>MAC Filtering       | nity None 💌                             | lethor ] |           |          |                |
| WLAN > Edit<br>General              | Securi                                  | ty       | QOS       | AVC      | Policy Mapping |
| Layer2                              | Layer                                   | 3        | AAA Serve | a.       |                |
| Authentic<br>Accountir<br>Local EAP | ation Metho<br>ng Method<br>Authenticat | d        | ISE_M     | lethod 🚺 | 0              |

• In Scheda Avanzate, abilitare Consenti sostituzione AAA e lo stato NAC. Le altre impostazioni devono essere regolate in base ai requisiti di distribuzione (timeout sessione, esclusione client, supporto per estensioni Aironet).

| WLAN > Edit    | Printer and Printers |          | -   |                                  |         |
|----------------|----------------------|----------|-----|----------------------------------|---------|
| General        | Security             | QOS      | AVC | Policy Mapping Advanced          |         |
| Allow AAA O    | verride              | 2        |     | DHCP                             |         |
| Session Time   | out (secs)           | 28800    |     | DHCP Server IP Address           | 0.0.0.0 |
| Aironet IE     |                      |          |     | DHCP Address Assignment required |         |
| Diagnostic Cl  | hannel               |          |     | DHCP Option 82                   |         |
| P2P Blocking   | Action               | Disabled | •   | DHCP Option 82 Format            | None 💌  |
| Media Stream   | Multicast-direc      | t 🗆      |     | DHCP Option 82 Ascii Mode        |         |
| Client Exclusi | ion                  |          |     | DHCP Option 82 Rid Mode          |         |
| Timeout Valu   | ie(secs) 60          | )        |     | NAC                              |         |
| Max Allowed    | Client 0             |          |     | NAC State                        |         |

• Passare alla scheda Generale e impostare lo stato su Abilitato. Quindi scegliere Applica.

# Configurazione degli ACL di reindirizzamento

ISE fa riferimento a questo ACL più avanti in access-accept in risposta alla richiesta MAB iniziale. La NGWC la usa per stabilire quale traffico reindirizzare e quale traffico deve passare.

- Passare a configurazione > sicurezza > ACL > Access Control Lists e fare clic su Aggiungi nuovo.
- Selezionare Extended (Esteso) e immettere il nome dell'ACL.
- Nell'immagine viene mostrato un esempio di ACL di reindirizzamento tipico:

| Acc<br>ACLs                                            | ess Contr<br>> ACL det | rol Lists<br>ail |          |                |                     |             |                  |
|--------------------------------------------------------|------------------------|------------------|----------|----------------|---------------------|-------------|------------------|
| Det                                                    | ails :                 |                  |          |                |                     |             |                  |
| Name:     Guest_Redirect       Type:     IPv4 Extended |                        |                  |          |                |                     |             |                  |
|                                                        |                        |                  |          |                |                     |             |                  |
| Ade                                                    | d Sequence             | Remove           |          |                |                     |             |                  |
|                                                        | Seq                    | Action           | Protocol | Source IP/Mask | Destination IP/Mask | Source Port | Destination Port |
| 0                                                      | 10                     | deny             | icmp     | any            | any                 |             |                  |
| 0                                                      | 20                     | deny             | udp      | any            | any                 | -           | eq 67            |
| 0                                                      | 30                     | deny             | udp      | any            | any                 |             | eq 68            |
| 0                                                      | 40                     | deny             | udp      | any            | any                 |             | eq 53            |
| 0                                                      | 50                     | deny             | tcp      | any            | .157.210            | *           | eq 8443          |
| 0                                                      | 60                     | deny             | tcp      | any            | .157.21             | -           | eq 8443          |
| 0                                                      | 70                     | permit           | tcp      | any            | any                 |             | eq 80            |
| 0                                                      | 80                     | permit           | tcp      | any            | any                 | -           | eq 443           |
|                                                        |                        |                  |          |                |                     |             |                  |

**Nota**: la riga 10 è facoltativa. Questa opzione viene in genere aggiunta per le proposte di risoluzione dei problemi. Questo ACL deve consentire l'accesso a DHCP, ai servizi DNS e

anche alle porte TCP 8443 (Nega ACE) dei server ISE. Il traffico HTTP e HTTPS viene reindirizzato (consenti ACE).

### Configurazione dell'interfaccia della riga di comando (CLI)

tutte le configurazioni descritte nei passaggi precedenti possono essere applicate anche dalla CLI.

#### 802.1x abilitato a livello globale

```
dot1x system-auth-control Configurazione AAA globale
```

```
aaa new-model
1
aaa authentication dot1x ISE_Method group ISE_Group
aaa authorization network ISE_Method group ISE_Group
aaa authorization network MacFilterMethod group ISE_Group
aaa accounting Identity ISE_Method start-stop group ISE_Group
aaa server radius dynamic-author
client 172.16.157.210 server-key *****
client 172.16.157.21 server-key *****
auth-type any
!
radius server ISE1
address ipv4 172.16.157.210 auth-port 1812 acct-port 1813
timeout 5
retransmit 2
key ****
!
radius server ISE2
address ipv4 172.16.157.21 auth-port 1812 acct-port 1813
timeout 5
retransmit 2
key ****
!
!
aaa group server radius ISE_Group
server name ISE2
server name ISE1
deadtime 10
mac-delimiter colon
1
```

## Configurazione della WLAN

wlan Guest 1 Guest aaa-override accounting-list ISE\_Method client vlan VLAN0301 mac-filtering MacFilterMethod nac no security wpa

```
no security wpa akm dotlx
no security wpa wpa2
no security wpa wpa2 ciphers aes
security dotlx authentication-list ISE_Method
no security ft over-the-ds
session-timeout 28800
no shutdown
```

# Esempio di ACL di reindirizzamento

3850#show ip access-lists Guest\_Redirect Extended IP access list Guest\_Redirect 10 deny icmp any any 20 deny udp any any eq bootps 30 deny udp any any eq bootpc 40 deny udp any any eq domain 50 deny tcp any host 172.16.157.210 eq 8443 60 deny tcp any host 172.16.157.21 eq 8443 70 permit tcp any any eq www 80 permit tcp any any eq 443

# Supporto HTTP e HTTPS

3850#show run | inc http ip http server ip http secure-server

**Nota**: l'applicazione di un ACL per limitare l'accesso al WLC su HTTP ha effetto sul reindirizzamento.

# **Configurare ISE**

In questa sezione viene descritta la configurazione richiesta per ISE in modo da supportare tutti gli utilizzi discussi in questo documento.

# Attività comuni di configurazione ISE

- 1. Accedere a ISE e selezionare Amministrazione > Risorse di rete > Dispositivi di rete, quindi fare clic su Aggiungi
- 2. Immettere il Nome associato al WLC e l'indirizzo IP del dispositivo.
- 3. Selezionare la casella **Impostazioni autenticazione RADIU** e digitare il **segreto condiviso** configurato sul lato WLC. Quindi fare clic su **Invia**.

| Network Devices List > Cisco_5508              |
|------------------------------------------------|
| Network Devices                                |
| * Name Cisco_5508                              |
| Description LAB_AireOS_WLC                     |
|                                                |
| * IP Address:                                  |
| * Device Profile 🛛 🚓 Cisco 👻 🕀                 |
| Model Name                                     |
| Software Version                               |
| * Network Device Group                         |
| Device Type All Device Types 📀 Set. To Default |
| Location All Locations 📀 Set To Default        |
|                                                |
| RADIUS Authentication Settings                 |
|                                                |
| Enable Authentication Settings                 |
| Protocol RADIUS                                |
| * Shared Secret Show                           |

4. Passare a Criterio > Autenticazione e in MAB fare clic su Modifica e assicurarsi che in **Usa: Endpoint interni** l'opzione **Se l'utente non viene trovato** sia impostata su **Continua** (deve essere presente per impostazione predefinita).

#### Authentication Policy

| Define the Authentication Policy by selecting the protocols the<br>For Policy Export go to Administration > System > Backup & F<br>Policy Type O Simple  Rule-Based | at ISE should use to communicate with the network devices, and the identity sources that it should use for a<br>Restore > Policy Export Page                                                                                                    |
|----------------------------------------------------------------------------------------------------|----------------------------------------------------------------------------------------------------|
| MAB : If Wir                                                                                                    | red_MAB OR Wireless_MAB 🔶 Allow Protocols : Default Network Access 📀 and                                                                                                    |
| 🖉 🕶 Default : Use                                                                                                    | Internal Endpoints                                                                                                    |
|                                                                                                    | Identity Source Internal Endpoints  Options  If authentication failed Reject  If user not found Continue  If process failed Drop  Y                                                                                                    |
| Dot1X : If Wire<br>Wireless_802.1XAllow Protocols : Default Network Acce                                                                                            | Note: For authentications using PEAP, LEAP, EAP-FAST, EAP-TLS or RADIUS MSCHAP<br>it is not possible to continue processing when authentication fails or user is not found.<br>If continue option is selected in these cases, requests will be rejected. |

# Caso di utilizzo 1: CWA con autenticazione guest in ogni connessione utente

# Panoramica sul flusso

1. L'utente wireless si connette al SSID guest.

- 2. WLC autentica l'endpoint in base al suo indirizzo MAC su ISE come server AAA.
- 3. ISE torna indietro e accetta l'accesso con due coppie di valori di attributo (AVP): url-redirect e url-redirect-acl. Una volta che il WLC applica gli AVP alla sessione dell'endpoint, la stazione passa a DHCP-Required e, dopo aver acquisito un indirizzo IP, rimane in CENTRAL\_WEB\_AUTH. A questo punto, il WLC è pronto per avviare il reindirizzamento del traffico http / https del client.
- 4. L'utente finale apre il browser Web e, una volta generato il traffico HTTP o HTTPS, il WLC reindirizza l'utente al portale guest ISE.
- 5. Quando l'utente accede al portale guest, richiede di immettere le credenziali guest (create dallo sponsor in questo caso).
- 6. Dopo la convalida delle credenziali, ISE visualizza la pagina AUP e, una volta accettato dal client, invia al WLC un messaggio di tipo Re-authentication di tipo CoA dinamico.
- 7. Il WLC rielabora l'autenticazione del filtro MAC senza emettere un de-autenticato alla stazione mobile. Questa operazione deve essere eseguita senza problemi fino all'endpoint.
- 8. Dopo che si è verificato l'evento di riautenticazione, ISE valuta nuovamente i criteri di autorizzazione e questa volta all'endpoint viene concesso un accesso con autorizzazione poiché si è verificato un precedente evento di autenticazione guest riuscito.

Questo processo si ripete ogni volta che l'utente si connette al SSID.

# Configurazione

- 1. Accedere ad ISE e selezionare **Work Center > Guest Access > Configure > Guest Portals >** Select **Sponsored Guest Portal** (o creare un nuovo portale di tipo Sponsored-Guest).
- 2. In Guest Device Registration settings deselezionare tutte le opzioni e fare clic su Save.

| ▼ Gue | est Device Registration Settings                                                          |
|-------|-------------------------------------------------------------------------------------------|
| _     |                                                                                           |
|       | Automatically register guest devices                                                      |
|       | A message displays to guests when they reach the maximum number of supported<br>devices.  |
|       | Allow guests to register devices                                                          |
|       | You can set the maximum number of supported devices in the guest type settings.           |
| Dev   | ice information will be stored in the endpoint identity group specified in the guest type |

3. Passare a Criterio > Elementi criteri > Risultati > Autorizzazione > Profili di autorizzazione. Fare clic su Add.

4. Questo profilo viene propagato al WLC, all'**URL di reindirizzamento** e all'ACL di **reindirizzamento dell'URL** in risposta alla richiesta iniziale di bypass dell'autenticazione Mac (MAB).

 Una volta selezionato il reindirizzamento Web (CWA, MDM, NSP, CPP), selezionare Autenticazione Web centralizzata, quindi Digitare il nome dell'ACL di reindirizzamento nel campo ACL e in Valore selezionare il portale guest sponsorizzato (predefinito)(o qualsiasi altro portale specifico creato nei passaggi precedenti).

Il profilo deve essere simile a quello illustrato nella figura. Quindi fare clic su Salva.

#### Authorization Profiles > CWA\_Redirect

| Authorization Profile     |                                                              |
|---------------------------|--------------------------------------------------------------|
| * Name                    | CWA_Redirect                                                 |
| Description               | ii.                                                          |
| * Access Type             | ACCESS_ACCEPT T                                              |
| Network Device Profile    | 🚓 Cisco 💌 🕀                                                  |
| Service Template          |                                                              |
| Track Movement            |                                                              |
| Passive Identity Tracking |                                                              |
|                           |                                                              |
| ▼ Common Tasks            |                                                              |
| Web Redirection (C        | NA, MDM, NSP, CPP) (j)                                       |
| Centralized Web Au        | th   ACL Guest_Redirect Value onsored Guest Portal (default) |
| Display Certifica         | ates Renewal Message                                         |
| Static IP/Host n          | ame/FQDN                                                     |

Dettagli attributo nella parte inferiore della pagina le coppie di valori di attributo (AVP) durante il push nel WLC

| ▼ Attributes Details                                                                                                    |                                                                             |
|----------------------------------------------------------------------------------------------------|-----------------------------------------------------------------------------|
| Access Type = ACCESS_ACCEPT<br>cisco-av-pair = url-redirect-acl=Guest_Redirect<br>cisco-av-pair = url-redirect=https://ip:port/portal/gateway?sessionId=SessionIdValu | e&portal=a65b8890-2230-11e6-99ab-005056bf55e0&daysToExpiry=value&action=cwa |

5. Passare a **Criterio > Autorizzazione** e inserire una nuova regola. Questa regola attiva il processo di reindirizzamento in risposta alla richiesta di autenticazione MAC iniziale dal WLC (in questo caso chiamata **Wireless\_Guest\_Redirect**).

6. In **Condizioni** scegliere **Seleziona condizione esistente da libreria**, quindi in **Nome condizione** selezionare **Condizione composta**. Selezionare una condizione composta predefinita denominata **Wireless\_MAB**.

**Nota**: questa condizione è costituita da 2 attributi Radius previsti nella richiesta di accesso originata dal WLC (NAS-Port-Type= IEEE 802.11 <presente in tutte le richieste wireless> e Service-Type = Call Check< che fa riferimento a una richiesta specifica per un bypass di autenticazione mac> )

7. In Risultati, selezionare **Standard > CWA\_Redirect** (profilo di autorizzazione creato nel passo precedente). Quindi fate clic su **Fatto (Done)** e **Salva (Save)** 

Wireless\_Guest\_Redirect if Wireless\_MAB

then CWA\_Redirect

Edit | 🕶

8. Passare alla fine della regola **CWA\_Redirect** e fare clic sulla freccia accanto a **Modifica**. Quindi selezionare **duplicato**.

9. Modificare il nome come criterio che l'endpoint deve soddisfare una volta che la sessione è stata riautenticata sul CoA di ISE (in questo caso Wireless\_Guest\_Access).

10. Accanto alla condizione composta **Wireless\_MAB** fare clic sul simbolo + per espandere le condizioni e alla fine della condizione **Wireless\_MAB** fare clic su **Aggiungi attributo/valore**.

| Wireless_MAB                                |                           |                            |
|---------------------------------------------|---------------------------|----------------------------|
| ✓ ✓ Wireless_Guest_Access                   | if Any 🔶 and Wireless_MAB | C then PermitAccess        |
| Add All Conditions Below to Library         |                           | en CWA_Redirect            |
| Condition Name Description                  |                           | en PermitAccess            |
| Wireless_MAB 📀 Normalised Radius:RadiusFlow | wType EQUALS WirelessMAB  | ŵ <b>.</b>                 |
|                                             |                           | Add Attribute/Value        |
| Save Keset                                  |                           | Add Condition from Library |
|                                             |                           | Delete                     |
|                                             |                           |                            |

11. In "Seleziona attributo" scegliere Accesso alla rete > UseCase uguale a Guest flow

|   | Add Air Conditions Bei | w to Library                                        |       |
|---|------------------------|-----------------------------------------------------|-------|
|   | Condition Name         | Description                                         | AND + |
| ₩ | Wireless_MAB (         | Normalised Radius:RadiusFlowType EQUALS WirelessMAB | AND   |
| ٥ |                        | Network Access:U 😋 Equals 🔹 Guest Flow              | 0     |

12. In Autorizzazioni selezionare PermitAccess. Quindi fate clic su Fatto (Done) e Salva (Save)

|  | Ŧ | Wireless_Guest_Access | if | Any | ¢ | and | Wireless_MAB AND Network Acce | ¢ | then | PermitAccess | ¢ |
|--|---|-----------------------|----|-----|---|-----|-------------------------------|---|------|--------------|---|
|  |   |                       |    |     |   |     |                               |   |      |              |   |

Le due politiche devono avere un aspetto simile al seguente:

|   | Wireless_Guest_Access   | if | (Wireless_MAB AND Network Access:UseCase EQUALS Guest Flow) | then | PermitAccess |
|---|-------------------------|----|-------------------------------------------------------------|------|--------------|
| ~ | Wireless_Guest_Redirect | if | Wireless_MAB                                                | then | CWA_Redirect |

Caso di utilizzo 2: CWA con registrazione del dispositivo che impone l'autenticazione guest una volta al giorno.

# Panoramica sul flusso

- 1. L'utente wireless si connette al SSID guest.
- 2. WLC autentica l'endpoint in base al suo indirizzo MAC su ISE come server AAA.
- 3. ISE torna indietro e accetta l'accesso con due coppie di valori di attributo (AVP) (url-redirect e url-redirect-acl).
- 4. Una volta che il WLC applica gli AVP alla sessione dell'endpoint, la stazione passa a DHCP-Required e, dopo aver acquisito un indirizzo IP, rimane in CENTRAL\_WEB\_AUTH. A questo punto, il WLC è pronto per avviare il reindirizzamento del traffico http / https del client.
- 5. L'utente finale apre il browser Web e, una volta generato il traffico HTTP o HTTPS, il WLC reindirizza l'utente al portale guest ISE.
- 6. Quando l'utente accede al portale guest, gli viene richiesto di immettere le credenziali create

dallo sponsor.

- 7. Alla convalida delle credenziali, ISE aggiunge l'endpoint a un Endpoint Identity Group (Device Registration) specifico (preconfigurato).
- 8. Viene visualizzata la pagina AUP e, una volta accettato dal client, viene eseguito il reauthentication di un tipo di CoA dinamico. Viene inviato al WLC.
- 9. Il WLC deve rielaborare l'autenticazione del filtro MAC senza emettere una richiesta di deautenticazione per la stazione mobile. Questa operazione deve essere eseguita senza problemi fino all'endpoint.
- 10. Una volta che si è verificato l'evento di riautenticazione, ISE valuta nuovamente le policy di autorizzazione. Questa volta, poiché l'endpoint è membro del gruppo di identità dell'endpoint appropriato, ISE restituisce un'autorizzazione di accesso senza restrizioni.
- 11. Poiché l'endpoint è stato registrato nel passaggio 6, ogni volta che l'utente ritorna, viene autorizzato sulla rete finché non viene rimosso manualmente da ISE oppure finché gli endpoint che soddisfano i criteri non vengono scaricati da un criterio di rimozione degli endpoint.

In questo scenario di laboratorio, l'autenticazione viene applicata una volta al giorno. Il trigger di riautenticazione è Criterio di rimozione degli endpoint che rimuove ogni giorno tutti gli endpoint del gruppo di identità degli endpoint utilizzato.

**Nota**: è possibile applicare l'evento di autenticazione guest in base al tempo trascorso dall'ultima accettazione AUP. Questa opzione può essere utile se è necessario imporre l'accesso come Guest più spesso di una volta al giorno (ad esempio ogni 4 ore).

# Configurazione

- 1. All'ISE passare a **Centri di lavoro > Accesso guest > Configura > Portali guest >** Seleziona **portale guest sponsorizzato** (o crea un nuovo tipo di portale Sponsorizzato-Guest).
- 2. In Guest Device Registration settings verificare che l'opzione Registra automaticamente i dispositivi guest sia selezionata. Fare clic su Salva.
- Guest Device Registration Settings
  - Automatically register guest devices

3. Passare a **Centro di lavoro > Accesso guest > Configura > Tipi di guest** o fare semplicemente clic sul collegamento specificato in Impostazioni di registrazione dei dispositivi guest nel portale.

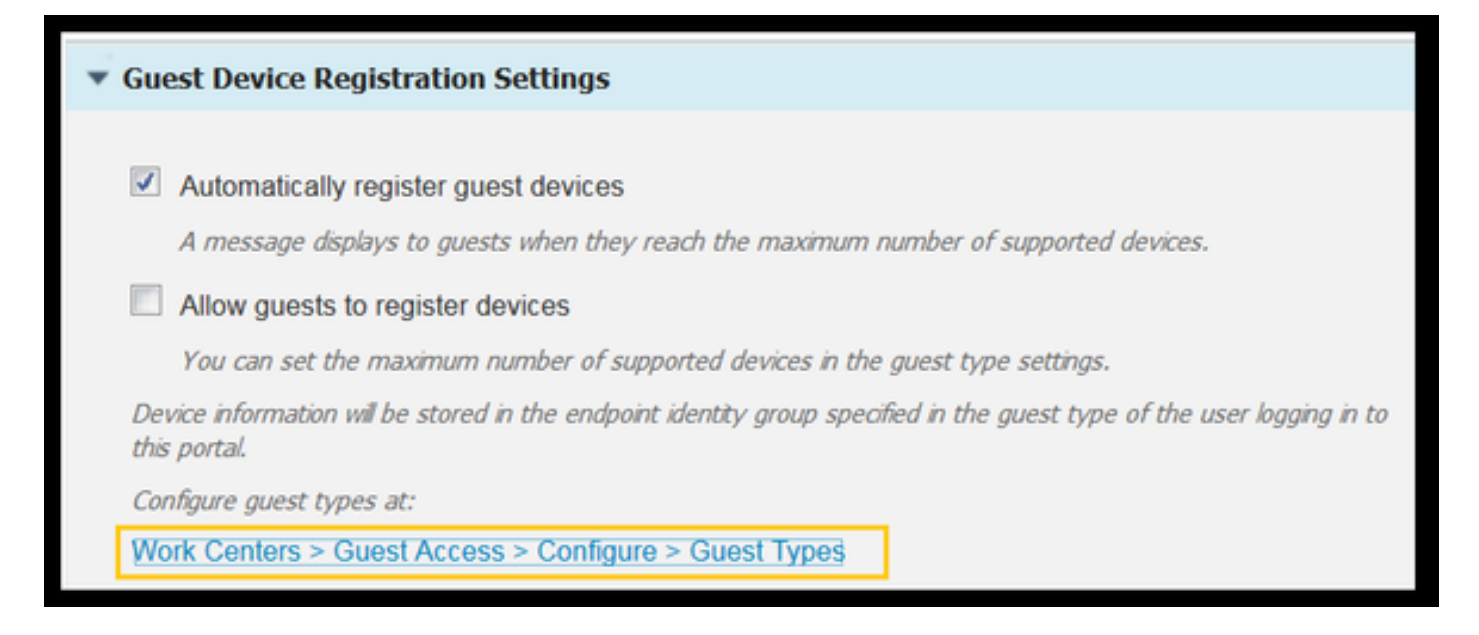

4. Quando l'utente sponsor crea un account guest, gli assegna un tipo guest. Ogni singolo tipo di guest può avere un endpoint registrato che appartiene a un gruppo di identità degli endpoint diverso. Per assegnare il gruppo di identità degli endpoint a cui deve essere aggiunto il dispositivo, selezionare il tipo di guest utilizzato dallo sponsor per questi utenti guest (questo caso di utilizzo è basato su Settimanale (impostazione predefinita)).

5. Una volta nel tipo di guest, in **Opzioni di accesso** selezionare Gruppo endpoint dal menu a discesa **Gruppo identità endpoint per la registrazione del dispositivo guest** 

| Maximum devices guests can register: 5 (1-9            | 99)            |       |
|--------------------------------------------------------|----------------|-------|
| Endpoint identity group for guest device registration: | GuestEndpoints | • (i) |

6. Passare a Criterio > Elementi criteri > Risultati > Autorizzazione > Profili di autorizzazione. Fare clic su Add.

7. Questo profilo viene propagato al WLC, all'**URL di reindirizzamento** e all'ACL di **reindirizzamento dell'URL** in risposta alla richiesta iniziale di bypass dell'autenticazione Mac (MAB).

 Una volta selezionato il reindirizzamento Web (CWA, MDM, NSP, CPP), selezionare Autenticazione Web centralizzata, quindi digitare il nome dell'ACL di reindirizzamento nel campo ACL e in Valore selezionare il portale creato per questo flusso (CWA\_DeviceRegistration).

| Authorization Profiles > New | Authorization Profile                               |
|------------------------------|-----------------------------------------------------|
| Authorization Profile        |                                                     |
| * Name                       | CWA_DeviceRegistration                              |
| Description                  |                                                     |
| * Access Type                | ACCESS_ACCEPT T                                     |
| Network Device Profile       | 🚓 Cisco 💌 🙂                                         |
| Service Template             |                                                     |
| Track Movement               |                                                     |
| Passive Identity Tracking    |                                                     |
|                              |                                                     |
| ▼ Common Tasks               |                                                     |
| VLAN                         |                                                     |
| Voice Domain Permise         | sion                                                |
| Web Redirection (CV          | VA, MDM, NSP, CPP) (j)                              |
| Centralized Web Aut          | h   ACL Guest_Redirect Value CWA_DeviceRegistration |

8. Passare a **Criterio > Autorizzazione** e inserire una nuova regola. Questa regola attiva il processo di reindirizzamento in risposta alla richiesta di autenticazione MAC iniziale dal WLC (in questo caso chiamata **Wireless\_Guest\_Redirect**).

9. In **Condizioni** scegliere **Seleziona condizione esistente da libreria**, quindi in **nome condizione** selezionare **Condizione composta**. Selezionare una condizione composta predefinita denominata **Wireless\_MAB**.

10. In Risultati, selezionare **Standard > CWA\_DeviceRegistration** (profilo di autorizzazione creato nel passaggio precedente). Quindi fate clic su **Fatto (Done)** e **Salva (Save)** 

| e 🖉 🗹 | Wireless_Guest_Redirect | if Wireless_MAB | then CWA_DeviceRegistration |
|-------|-------------------------|-----------------|-----------------------------|
|-------|-------------------------|-----------------|-----------------------------|

11. Duplicare il criterio sopra indicato, modificarne il nome in quanto si tratta del criterio raggiunto dall'endpoint dopo la restituzione dall'evento di riautenticazione (denominato Wireless\_Guest\_Access).

12. Nella casella **Dettagli gruppo di identità**, selezionare **Gruppo di identità endpoint** e selezionare il gruppo a cui si fa riferimento in Tipo ospite (Endpoint ospiti).

13. In Risultati selezionare **PermitAccess**. Fate clic su **Fatto (Done)** e **salvate** le modifiche.

| <b>~</b> | Wireless_Guest_Access   | if | GuestEndpoints AND Wireless_MAB | then | PermitAccess           |
|----------|-------------------------|----|---------------------------------|------|------------------------|
| ×        | Wireless_Guest_Redirect | if | Wireless_MAB                    | then | CWA_DeviceRegistration |

14. Creare e rimuovere i criteri che cancellano giornalmente il gruppo GuestEndpoint.

- Passare a Amministrazione > Gestione identità > Impostazioni > Rimozione endpoint
- In Purge rules è necessario che sia presente una regola predefinita che attivi l'eliminazione di GuestEndpoints se il tempo trascorso è maggiore di 30 giorni.
- Modificare i criteri esistenti per GuestEndpoints o crearne uno nuovo, nel caso in cui sia stato rimosso il criterio predefinito. I criteri di rimozione vengono eseguiti ogni giorno a un'ora definita.

In questo caso, la condizione è Membri di GuestEndpoints con Giorni trascorsi inferiori a 1 giorno

# Caso di utilizzo 3: portale HostSpot

# Panoramica sul flusso

- 1. L'utente wireless si connette al SSID guest.
- 2. WLC autentica l'endpoint in base al suo indirizzo MAC utilizzando ISE come server AAA.
- 3. ISE restituisce un access-accept con due coppie di valori di attributo (AVP): url-redirect e urlredirect-acl.
- 4. Una volta che il WLC applica gli AVP alla sessione dell'endpoint, la stazione passa a DHCP-Required e, dopo aver acquisito un indirizzo IP, rimane in CENTRAL\_WEB\_AUTH. In questa fase, il WLC è pronto a reindirizzare il traffico http / https del client.
- 5. L'utente finale apre il browser Web e, una volta generato il traffico HTTP o HTTPS, il WLC reindirizza l'utente al portale ISE HotSpot.
- 6. Una volta nel portale, all'utente viene richiesto di accettare le Regole d'uso accettabili.
- 7. ISE aggiunge l'indirizzo MAC dell'endpoint (ID endpoint) nel gruppo Endpoint Identity configurato.
- 8. Il PSN (Policy Services Node) che elabora la richiesta emette un comando Admin-Reset di tipo CoA dinamico sul WLC.
- 9. Al termine dell'elaborazione del CoA in entrata, il WLC emette una richiesta di deautenticazione per il client (la connessione viene interrotta per il tempo necessario al client per tornare).
- 10. Dopo la riconnessione del client, viene creata una nuova sessione che non garantisce la continuità della sessione sul lato ISE. Significa che l'autenticazione viene elaborata come un nuovo thread.
- 11. Poiché l'endpoint viene aggiunto al gruppo di identità dell'endpoint configurato ed esiste un criterio di autorizzazione che verifica se l'endpoint fa parte di tale gruppo, la nuova autenticazione corrisponde a questo criterio. Il risultato è l'accesso completo alla rete Guest.
- 12. L'utente non deve accettare di nuovo le CDS a meno che l'oggetto identità dell'endpoint non venga eliminato dal database ISE come risultato di un criterio di rimozione degli endpoint.

# Configurazione

- Crea un nuovo gruppo di identità degli endpoint in cui spostare i dispositivi alla registrazione. Passare a Centri di lavoro > Accesso guest > Gruppi di identità > Gruppi di identità degli endpoint e fare clic su
- Immettere il nome di un gruppo (in questo caso HotSpot\_Endpoints). Aggiungere una descrizione e non è necessario alcun gruppo padre.

| Endpoint Identity Group List > HotSpot_Endpoints |                                                  |  |  |  |  |  |  |
|--------------------------------------------------|--------------------------------------------------|--|--|--|--|--|--|
| Endpoint Identity Group                          |                                                  |  |  |  |  |  |  |
| * Name                                           | * Name HotSpot_Endpoints                         |  |  |  |  |  |  |
| Description                                      | Members of this group will accept AUP every week |  |  |  |  |  |  |
| Parent Group                                     |                                                  |  |  |  |  |  |  |

2. Passare a Centri di lavoro > Accesso guest > Configura > Portali guest > seleziona Portale hotspot (impostazione predefinita).

3. Espandere Impostazioni portale e in Gruppo identità endpoint selezionare il gruppo **HostSpot\_Endpoints** in **Gruppo identità endpoint.** Le periferiche registrate vengono inviate al gruppo specificato.

| Endpoint | HotSpot_Endpoints                             |
|----------|-----------------------------------------------|
| identity | Configure endpoint identity groups at:        |
| group: * | Work Centers > Guest Access > Identity Groups |

4. Salvare le modifiche.

5. Creare il profilo di autorizzazione che chiama il portale HotSpot all'autenticazione MAB originata dal WLC.

- Passare a Criterio > Elementi criteri > Risultati > autorizzazione > Profili di autorizzazione e crearne uno (HotSpotRedirect).
- Una volta selezionato il reindirizzamento Web (CWA, MDM, NSP, CPP), selezionare Area sensibile, quindi digitare il nome dell'ACL di reindirizzamento nel campo ACL (Guest\_Redirect) e come valore selezionare il portale corretto (Portale area sensibile (impostazione predefinita)).

| Add New Standard Profi                                                                        | le                                                                                                    |
|-----------------------------------------------------------------------------------------------|----------------------------------------------------------------------------------------------------|
| Authorization Profile                                                                         |                                                                                                    |
| * Name                                                                                        | HotSpotRedirect                                                                                                    |
| Description                                                                                   |                                                                                                    |
| * Access Type                                                                                 | ACCESS_ACCEPT *                                                                                                    |
| Network Device Profile                                                                        | ដ Cisco 💌 🕀                                                                                                    |
| ▼ Common Tasks                                                                                |                                                                                                    |
| Voice Domain Permission                                                                       |                                                                                                    |
| Web Redirection (CWA,<br>Hot Spot                                                             | MDM, NSP, CPP) ()<br>ACL Guest_Redirect Value Hotspot Guest Portal (default) *                                                                    |
| Static IP/Host name                                                                           | /FQDN                                                                                                    |
| ▼ Attributes Details                                                                          |                                                                                                    |
| Access Type = ACCESS_ACC<br>cisco-av-pair = url-redirect-ac<br>cisco-av-pair = url-redirect=h | EPT<br>f=Guest_Redirect<br>ittps://p:port/portal/gateway?sessionId=SessionIdValue&portal=a60e04d0-2230-11e6-99ab-005056bf55e0&action=cwa&type=drw |

6. Creare i criteri di autorizzazione che attivano il risultato HotSpotRedirect su richiesta MAB iniziale da parte di WLC.

- Passare a Criterio > Autorizzazione e inserire una nuova regola. Questa regola attiva il processo di reindirizzamento in risposta alla richiesta di autenticazione MAC iniziale dal WLC (in questo caso chiamata Wireless\_HotSpot\_Redirect).
- In Condizioni scegliere Seleziona condizione esistente da libreria, quindi in nome condizione selezionare Condizione composta
- In Risultati, selezionare **Standard** > **HotSpotRedirect** (profilo di autorizzazione creato nel passaggio precedente). Quindi fate clic su **Fatto (Done)** e **Salva (Save)**
- 7. Creare il secondo criterio di autorizzazione.
  - Duplicare il criterio precedente, modificarne il nome in quanto si tratta del criterio raggiunto dall'endpoint dopo la restituzione dall'evento di riautenticazione (denominato Wireless\_HotSpot\_Access).
  - Nella casella **Dettagli gruppo di identità** selezionare **Gruppo di identità endpoint**, quindi il gruppo creato in precedenza (**HotSpot\_Endpoints**).

• In Risultati selezionare **PermitAccess**. Fate clic su **Fatto (Done)** e **salvate** le modifiche.

| <b>~</b> | Wireless_HotSpot_Access   | if | HotSpot_Endpoints AND Wireless_MAB | then | PermitAccess    |
|----------|---------------------------|----|------------------------------------|------|-----------------|
| ×        | Wireless_HotSpot_Redirect | if | Wireless_MAB                       | then | HotSpotRedirect |

8. Configurare i criteri di rimozione per la cancellazione degli endpoint con un tempo trascorso superiore a 5 giorni.

- Passare a Amministrazione > Gestione delle identità > Impostazioni > Rimozione endpoint e in Regole di rimozione crearne una nuova.
- In Dettagli gruppo di identità selezionare Gruppo di identità endpoint > HotSpot\_Endpoints
- In condizioni fare clic su Crea nuova condizione (opzione avanzata).
- In Seleziona attributo scegliere ENDPOINTPURGE : ElapsedDays MAGGIORE DI 5 giorni

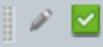

# Verifica

# Caso di utilizzo 1

- 1. L'utente si connette al SSID guest.
- 2. Apre il browser e, non appena viene generato il traffico HTTP, viene visualizzato il portale guest.
- 3. Una volta che l'utente guest ha eseguito l'autenticazione e ha accettato le CDS, viene visualizzata una pagina di operazione riuscita.
- 4. Viene inviato un CoA di riautenticazione (trasparente per il client).
- 5. La sessione dell'endpoint viene riautenticata con accesso completo alla rete.
- 6. Qualsiasi connessione guest successiva deve passare l'autenticazione guest prima di ottenere l'accesso alla rete.

| cisco                | Sponsored Guest Portal                                                                     |
|----------------------|--------------------------------------------------------------------------------------------|
| Sign On<br>Welcome t | <b>n</b><br>e to the Guest Portal. Sign on with the username and password provided to you. |
|                      | Username:<br>Password:                                                                     |
|                      | Sign On<br>Don't have an account?                                                          |

# CISCO Sponsored Guest Portal

#### Acceptable Use Policy

Please read the Acceptable Use Policy

Please accept the policy: You are responsible for maintaining the confidentiality of the password and all activities that occur under your username and password.Cisco Systems offers the Service for activities such as the active use of e-mail, instant messaging, browsing the World Wide Web and accessing corporate intranets. High volume data transfers, especially sustained high volume data transfers, are not permitted. Hosting a web server or any other server by use of our Service is prohibited. Trying to access someone else's Ξ account, sending unsolicited bulk e-mail, collection of other people's personal data without their knowledge and interference with other network users are all prohibited.Cisco Systems reserves the right to suspend the Service ifCisco Systems reasonably believes that your use of the Service is unreasonably excessive or you are using the Service for criminal or illegal activities. You do not have the right to resell this Service to a third party. Cisco Systems reserves the right to revise, amend or modify these Terms & Conditions, our other policies and agreements, and aspects of the Service itself. Notice of any revision, amendment, or

Accept

Decline

# CISCO Sponsored Guest Portal

#### Success

You now have Internet access through this network.

### Flusso dai log ISE RADIUS Live:

| 1        | 9 | t001              | 68:7F:74:72:18:2E | Windows7-Wo | Default >> MAB | Default >> Wir | PermitAccess | Ş | Accounting Start           |
|----------|---|-------------------|-------------------|-------------|----------------|----------------|--------------|---|----------------------------|
| <b>~</b> | Q | t001              | 68:7F:74:72:18:2E | Windows7-Wo | Default >> MAB | Default >> Wir | PermitAccess | Å | Re-Authentication Event    |
|          | Q |                   | 68:7F:74:72:18:2E |             |                |                |              | Å | CoA Event                  |
| <b>~</b> | Q | t001              | 68:7F:74:72:18:2E |             |                |                |              | Ŵ | Guest Authenitcation Event |
|          | Q | 68:7F:74:72:18:2E | 68:7F:74:72:18:2E | Windows7-Wo | Default >> MA  | Default >> Wir | CWA_Redirect | Ą | Initial MAB request        |

# Caso di utilizzo 2

- 1. L'utente si connette al SSID guest.
- 2. Apre il browser e, non appena viene generato il traffico HTTP, viene visualizzato il portale guest.

- 3. Una volta che l'utente guest esegue l'autenticazione e accetta le CDS, il dispositivo viene registrato.
- 4. Viene visualizzata una pagina che indica la riuscita dell'operazione e viene inviata una nuova autenticazione CoA (trasparente per il client).
- 5. La sessione dell'endpoint viene riautenticata con accesso completo alla rete.
- 6. Qualsiasi connessione guest successiva è consentita senza applicare l'autenticazione guest, a condizione che l'endpoint sia ancora nel gruppo Endpoint Identity configurato.

| CISCO Sponsored Guest Po                  | ortal                                      |
|-------------------------------------------|--------------------------------------------|
| Size On                                   |                                            |
| sign On                                   |                                            |
| Welcome to the Guest Portal. Sign on with | the username and password provided to you. |
|                                           | Username:                                  |
|                                           | I                                          |
|                                           | Password:                                  |
|                                           |                                            |
|                                           |                                            |
|                                           | Sign On                                    |
|                                           | Don't have an account?                     |
|                                           |                                            |

# CISCO Sponsored Guest Portal

#### Acceptable Use Policy

Please read the Acceptable Use Policy

Please accept the policy: You are responsible for maintaining the confidentiality of the password and all activities that occur under your username and password.Cisco Systems offers the Service for activities such as the active use of e-mail, instant messaging, browsing the World Wide Web and accessing corporate intranets. High volume data transfers, especially sustained high volume data transfers, are not permitted. Hosting a web server or any other server by use of our Service is prohibited. Trying to access someone else's account, sending unsolicited bulk e-mail, collection of other people's personal data without their knowledge and interference with other network users are all prohibited.Cisco Systems reserves the right to suspend the Service ifCisco Systems reasonably believes that your use of the Service is unreasonably excessive or you are using the Service for criminal or illegal activities. You do not have the right to resell this Service to a third party. Cisco Systems reserves the right to revise, amend or modify these Terms & Conditions, our other policies and agreements, and aspects of the Service itself. Notice of any revision, amendment, or

Accept

Decline

Ξ

# CISCO Sponsored Guest Portal

### Welcome Message

Click **Continue** to connect to the network. You're very close to gaining network access.

Continue

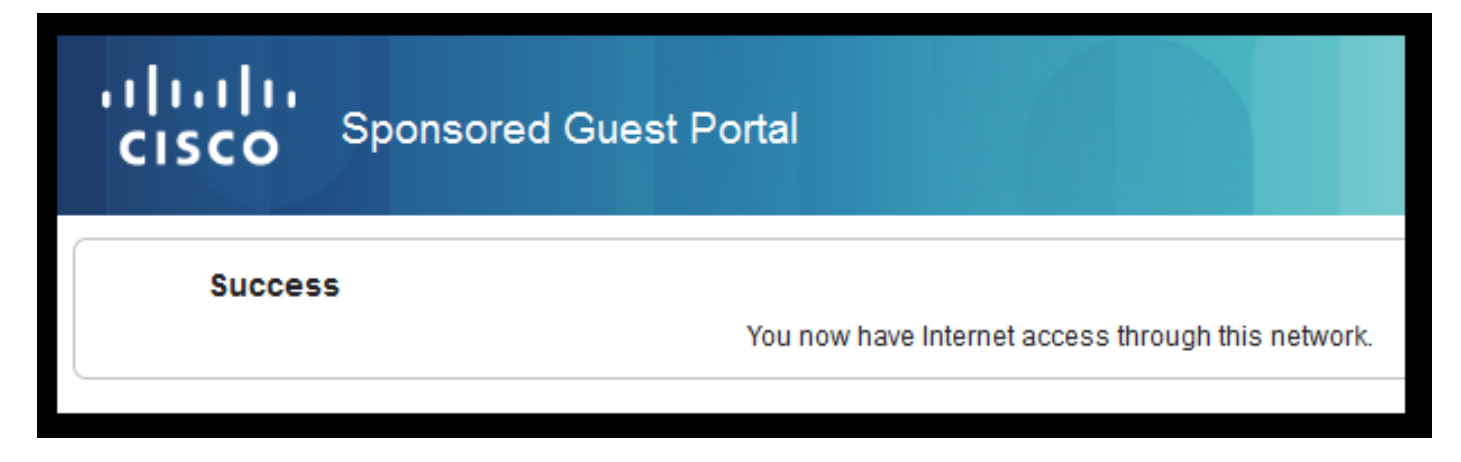

# Flusso dai log ISE RADIUS Live:

| Reset Repeat Cou | nts     |               |              |                        | ₹ Filter - ¢ -                                      |                              |                                                         |
|------------------|---------|---------------|--------------|------------------------|-----------------------------------------------------|------------------------------|---------------------------------------------------------|
| Status           | Details | Identity      | Endpoint ID  | Authorization Profiles | Identity Group                                      |                              |                                                         |
| 0                | Q       | 68:7F:74:72:1 | 68:7F:74:72: | PermitAccess           |                                                     | $\langle   \rangle$          | Accounting Start                                        |
|                  | ٥       | 68:7F:74:72:1 | 68:7F:74:72: | PermitAccess           | GuestEndpoints                                      | $\langle $                   | Subsequent MAB request( no<br>redirect to guest portal) |
|                  | ò       | hfr592        | 68:7F:74:72: | PermitAccess           | User Identity Groups:GuestType_Contractor (default) | $\langle \mathbf{I} \rangle$ | Re-Authentication Event                                 |
|                  | à       |               | 68:7F:74:72: |                        |                                                     | $\langle  $                  | CoA Reauth Event                                        |
|                  | Q       | hfr592        | 68:7F:74:72: |                        | GuestType_Contractor (default)                      | $\bigvee$                    | Guest Authentication and Device Registration            |
|                  | à       | 68:7F:74:72:1 | 68:7F:74:72: | CWA_DeviceRegistration | Profiled                                            | $\langle$                    | Initial MAB request                                     |

# Caso di utilizzo 3

- 1. L'utente si connette al SSID guest.
- 2. Apre il browser e, non appena viene generato il traffico HTTP, viene visualizzata una pagina AUP.
- 3. Una volta che l'utente guest ha accettato l'AUP, il dispositivo viene registrato.
- 4. Viene visualizzata una pagina che indica la riuscita dell'operazione e viene inviato il comando Admin-Reset CoA (trasparente per il client).
- 5. L'endpoint si riconnette con accesso completo alla rete.
- Qualsiasi connessione guest successiva è consentita senza applicare l'accettazione AUP (a meno che non sia configurato diversamente) per tutto il tempo in cui l'endpoint rimane nel gruppo Endpoint Identity configurato.

# Acceptable Use Policy

# Please read the Acceptable Use Policy.

Please accept the policy:You are responsible for maintaining the confidentiality of the password and all activities that occur under your username and password.Cisco Systems offers the Service for activities such as the active use of e-mail, instant messaging, browsing the World Wide Web and accessing corporate intranets. High volume data transfers, especially sustained high volume data transfers, are not permitted. Hosting a web server or any other server by use of our Service is prohibited. Trying to access someone else's account, sending unsolicited bulk e-mail, collection of other people's personal data without their knowledge and interference with other network users are all prohibited.Cisco Systems reserves the right to suspend the Service ifCisco Systems reasonably believes that your use of the Service is unreasonably excessive or you are using the Service for criminal or illegal activities. You do not have the right to resell this Service to a third party.Cisco Systems reserves the right to revise, amend or modify these Terms & Conditions, our other policies and agreements, and aspects of the Service itself. Notice of any revision, amendment, or modification will be posted on Cisco System's website and will be effective as to existing users 30 days after posting.

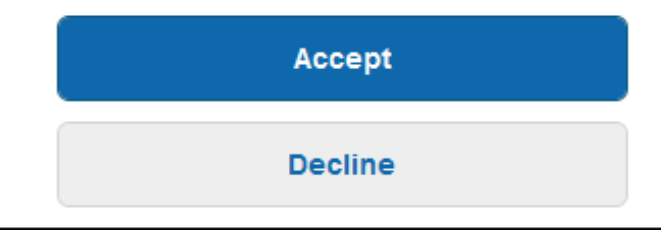

# Hotspot Portal Connection Successful You have successfully connected to the network.

# Switching locale FlexConnect in AireOS

Quando la commutazione locale di FlexConnect è configurata, l'amministratore di rete deve verificare che:

- L'ACL di reindirizzamento è configurato come ACL FlexConnect.
- L'ACL di reindirizzamento è stato applicato come criterio in entrambi i modi attraverso l'access point stesso in scheda FlexConnect > ACL di autenticazione Web esterni > Criteri > Seleziona ACL di reindirizzamento e fare clic su Applica

| All APs > D      | etails for aaa      | -ap-3        |                   |           |             |          |
|------------------|---------------------|--------------|-------------------|-----------|-------------|----------|
| General          | Credentials         | Interfaces   | High Availability | Inventory | FlexConnect | Advanced |
|                  |                     |              |                   |           |             |          |
| VLAN Su          | pport 🗸             |              |                   |           |             |          |
| Native VL        | AN ID 3             | 01 VI.       | AN Mappings       |           |             |          |
| FlexConn<br>Name | ect Group Not       | Configured   |                   |           |             |          |
| PreAuthent       | ication Access Co   | ontrol Lists |                   |           |             |          |
| External V       | VebAuthentication A | ACLS         |                   |           |             |          |
| Local Split      | t ACLs              |              |                   |           |             |          |
| Central Di       | ICP Processing      |              |                   |           |             |          |
| Layer2 AC        | <u>Ls</u>           |              |                   |           |             |          |
| Policies         |                     |              |                   |           |             |          |
| Policy A         | CL CWA Re           | direct 🔻     |                   |           |             |          |
|                  | Add                 |              |                   |           |             |          |
| Policy Ac        | cess Contro         | Lists        |                   |           |             |          |
| CWA_Rec          | lirect              |              |                   | 6         | -           |          |
|                  |                     |              |                   |           |             |          |

In alternativa, aggiungendo l'ACL per i criteri al gruppo FlexConnect appartiene a (**Wireless > Gruppi FlexConnect >** Selezionare il gruppo corretto **> Mapping ACL > Criteri** Selezionare l'ACL di reindirizzamento e fare clic su Aggiungi)

| FlexConne            | ct Groups > Edit        | 'test'             |             |              |                   |
|----------------------|-------------------------|--------------------|-------------|--------------|-------------------|
| General              | Local Authentica        | tion Image Upgrade | ACL Mapping | Central DHCP | WLAN VLAN mapping |
|                      | AN-ACL mapping          | WLAN-ACL mapping   | Policies    |              |                   |
| Policies<br>Policy A | ACL CWA_Redirect<br>Add | -                  |             |              |                   |
| CWA_Re<br>TOR_Rec    | direct                  |                    |             |              |                   |

L'aggiunta di ACL basati su criteri attiva il WLC per eseguire il push dell'ACL configurato agli AP membri del gruppo FlexConnect. Se non si esegue questa operazione, si verifica un problema di reindirizzamento Web.

# Scenario di ancoraggio esterno

Negli scenari di ancoraggio automatico (Foreign-Anchor) è importante evidenziare i seguenti fatti:

- Ènecessario definire l'ACL di reindirizzamento sul WLC esterno e su quello di ancoraggio. Anche quando viene applicata solo sull'ancora.
- L'autenticazione di layer 2 è sempre gestita dal WLC esterno. Ciò è fondamentale durante le fasi di progettazione (anche per la risoluzione dei problemi ), in quanto tutto il traffico di autenticazione e accounting RADIUS si verifica tra ISE e il WLC esterno.
- Una volta applicati gli AVP di reindirizzamento alla sessione client, il WLC esterno aggiorna la sessione client nell'ancoraggio tramite un messaggio di handoff della mobilità.
- A questo punto, il WLC di ancoraggio inizia a imporre il reindirizzamento usando il Redirect-ACL che è stato preconfigurato.
- Ènecessario disattivare completamente l'accounting sull'SSID WLC di ancoraggio per evitare aggiornamenti dell'accounting verso ISE (che fanno riferimento allo stesso evento di autenticazione) provenienti sia dall'ancoraggio che dall'esterno.
- Gli ACL basati su URL non sono supportati negli scenari di ancoraggio esterno.

# Risoluzione dei problemi

# Stati di interruzione comuni su AireOS e Converged Access WLC

# 1. Il client non è in grado di partecipare al SSID guest

Un messaggio "**show client detailed xx:xx:xx:xx**" indica che il client è bloccato in **START**. In genere questo è un indicatore del WLC che non è in grado di applicare un attributo restituito dal server AAA.

Verificare che il nome dell'ACL di reindirizzamento premuto da ISE corrisponda esattamente al nome dell'ACL predefinito sul WLC.

Lo stesso principio si applica a qualsiasi altro attributo configurato per ISE per il push al WLC (VLAN ID, nomi interfaccia, Airespace-ACL). Il client deve quindi passare a DHCP e quindi a CENTRAL\_WEB\_AUTH.

# 2. Gli AVP di reindirizzamento vengono applicati alla sessione del client ma il reindirizzamento non funziona

Verificare che lo stato del gestore dei criteri del client sia CENTRAL\_WEB\_AUTH con un indirizzo IP valido allineato all'interfaccia dinamica configurata per l'SSID e che gli attributi Redirect ACL e URL-Redirect vengano applicati alla sessione del client.

# ACL di reindirizzamento

Nei WLC di AlreOS, l'ACL di reindirizzamento deve consentire esplicitamente il traffico che non deve essere reindirizzato, come DNS e ISE sulla porta TCP 8443 in entrambe le direzioni e l'implicito rifiuto dell'indirizzo IP any attiva il reindirizzamento del resto del traffico.

In Accesso convergente la logica è opposta. Nega reindirizzamento ACE ignorato mentre Consenti ACE attiva il reindirizzamento. Per questo motivo, si consiglia di autorizzare esplicitamente le porte TCP 80 e 443.

Verificare l'accesso all'ISE sulla porta 8443 dalla VLAN guest. Se dal punto di vista della configurazione tutto sembra buono, il modo più semplice per procedere è catturare un'immagine dietro la scheda wireless del client e verificare dove si interrompe il reindirizzamento.

- La risoluzione DNS avviene?
- L'handshake a 3 vie TCP è stato completato sulla pagina richiesta?
- Il WLC restituisce un'azione di reindirizzamento dopo l'avvio del comando GET da parte del client?
- L'handshake TCP a 3 vie con ISE over 8443 è stato completato?
- 3. Il client non è in grado di accedere alla rete dopo che ISE ha inserito una modifica alla VLAN alla fine del flusso guest

Una volta che il client ha acquisito un indirizzo IP all'inizio del flusso (stato di prereindirizzamento), se una modifica della VLAN viene disattivata dopo l'autenticazione Guest (riautenticazione post CoA), l'unico modo per forzare un rilascio/rinnovo DHCP nel flusso Guest (senza agente di postura) è tramite un'applet Java che nei dispositivi mobili non funziona.

In questo modo, il client rimane bloccato nella VLAN X con un indirizzo IP della VLAN Y. È necessario tenerne conto durante la pianificazione della soluzione.

4. ISE visualizza il messaggio "HTTP 500 Internal error, Radius session not found" (Errore interno HTTP 500, sessione Radius non trovata) nel browser del client guest durante il reindirizzamento

Questo in genere è un indicatore della perdita di sessione su ISE (sessione terminata). Il motivo più comune è la configurazione dell'accounting sul WLC di ancoraggio quando è stato distribuito Foreign-Anchor. Per risolvere questo problema, disabilitare l'accounting sull'ancoraggio e lasciare l'autenticazione e l'accounting dell'handle esterno.

# 5. Il client si disconnette e rimane disconnesso o si connette a un SSID diverso dopo aver accettato le CDS nel portale HotSpot di ISE.

Questa condizione può essere rilevata in HotSpot a causa del cambiamento dinamico di autorizzazione (CoA) coinvolto in questo flusso (CoA Admin Reset) che determina il rilascio di un'autorizzazione alla stazione wireless da parte del WLC. La maggior parte degli endpoint wireless non ha problemi a tornare all'SSID dopo la deautenticazione, ma in alcuni casi il client si connette a un altro SSID preferito in risposta all'evento di deautenticazione. L'ISE o il WLC non permettono di evitare questa condizione, in quanto spetta al client wireless attenersi all'SSID originale o connettersi a un altro SSID disponibile (preferito).

In questo caso, l'utente wireless deve riconnettersi manualmente all'SSID HotSpot.

# AireOS WLC

Debug del client imposta su DEBUG un set di componenti coinvolti nelle modifiche apportate al computer dello stato del client.

(Cisco Controller) > show debug

MAC Addr 1..... AA:AA:AA:AA:AA:AA

Debug Flags Enabled: dhcp packet enabled. dot11 mobile enabled. dot11 state enabled dot1x events enabled. dot1x states enabled. mobility client handoff enabled. pem events enabled. pem state enabled. 802.11r event debug enabled. 802.11w event debug enabled. CCKM client debug enabled.

#### Debug dei componenti AAA

(Cisco Controller) >debug aaa {events, detail and packets} enable Questo può influire sulle risorse a seconda della quantità di utenti che si connettono tramite MAB o SSID Dot1X. Questi componenti a livello di DEBUG registrano le transazioni AAA tra WLC e ISE e stampano i pacchetti RADIUS sullo schermo.

Questa operazione è critica se ISE non è in grado di fornire gli attributi previsti o se il WLC non li elabora correttamente.

reindirizzamento Web-Auth

212-2da2-11e6-a5e2-0050

(Cisco Controller) >debug web-auth redirect enable mac aa:aa:aa:aa:aa:aa

Questa opzione può essere utilizzata per verificare che il WLC stia attivando correttamente il reindirizzamento. Questo è un esempio di come deve apparire il reindirizzamento dai debug:

```
*webauthRedirect: Jul 07 19:18:08.035: 68:7f:74:72:18:2e- parser host is 10.10.10.10
*webauthRedirect: Jul 07 19:18:08.035: 68:7f:74:72:18:2e- parser path is /
*webauthRedirect: Jul 07 19:18:08.035: 68:7f:74:72:18:2e- added redirect=, URL is now
https://TORISE21A.RTPAAA.NET:8443/portal/gateway?sessionId=0e249a0500000682577ee2a2&portal=9fc44
212-2da2-11e6-a5e2-005056a15f11&action=cwa&to
*webauthRedirect: Jul 07 19:18:08.035: 68:7f:74:72:18:2e- str1 is now
https://TORISE21A.RTPAAA.NET:8443/portal/gateway?sessionId=0e249a0500000682577ee2a2&portal=9fc44
212-2da2-11e6-a5e2-005056a15f11&action=cwa&token=c455b075d20c
*webauthRedirect: Jul 07 19:18:08.035: 68:7f:74:72:18:2e- clen string is Content-Length: 430
*webauthRedirect: Jul 07 19:18:08.035: 68:7f:74:72:18:2e- dessage to be sent is
HTTP/1.1 200 OK
Location:
https://TORISE21A.RTPAAA.NET:8443/portal/gateway?sessionId=0e249a0500000682577ee2a2&portal=9fc44
```

# NGWC

Debug del client imposta su DEBUG un set di componenti coinvolti nelle modifiche apportate al computer dello stato del client.

3850#debug client mac-address <client MAC>

Questo componente stampa i pacchetti RADIUS (Authentication and Accounting) sullo schermo. Ciò è utile quando è necessario verificare che ISE fornisca gli AVP corretti e che il CoA sia inviato ed elaborato correttamente.

3850#debug radius

Verranno eseguite tutte le transizioni AAA (autenticazione, autorizzazione e accounting) quando sono coinvolti client wireless. Ciò è fondamentale per verificare che WLC analizzi correttamente gli AVP e li applichi alla sessione client.

3850#debug aaa wireless all

Ciò può essere attivato quando si sospetta un problema di reindirizzamento sulla NGWC.

```
3850#debug epm plugin redirect all
3850#debug ip http transactions
3850#debug ip http url
```

# ISE

# **Registri RADIUS Live**

Verificare che la richiesta MAB iniziale sia stata elaborata correttamente in ISE e che ISE rimandi indietro gli attributi previsti. Passare a **Operazioni > RADIUS > Live Log** e filtrare l'output utilizzando l'indirizzo MAC del client in **ID endpoint**. Una volta trovato l'evento di autenticazione, fare clic sui dettagli e verificare i risultati inseriti come parte dell'accettazione.

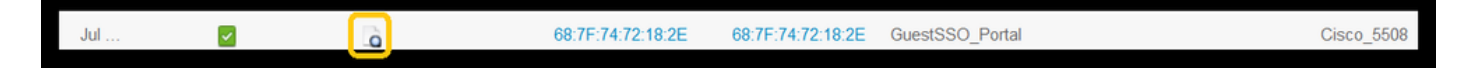

| Result        |                                                                                                    |
|---------------|----------------------------------------------------------------------------------------------------|
| UserName      | 68:7F:74:72:18:2E                                                                                                    |
| User-Name     | 68-7F-74-72-18-2E                                                                                                    |
| State         | ReauthSession:0e249a0500000682577ee2a2                                                                                                    |
| Class         | CACS:0e249a0500000682577ee2a2:TORISE21A/254695377/6120                                                                                                    |
| cisco-av-pair | url-redirect-acl=TOR_Redirect                                                                                                    |
| cisco-av-pair | url-redirect=https://TORISE21A.RTPAAA.NET:8443/portal<br>/gateway?sessionld=0e249a0500000682577ee2a2&portal=9fc44212-2da2-11e6-<br>a5e2-005056a15f11&action=cwa&token=c455b075d20cf2b4e969abb648533fea |

# TCPDump

Questa funzione può essere utilizzata quando è necessario uno scambio di pacchetti RADIUS più approfondito tra ISE e WLC. In questo modo è possibile dimostrare che ISE invia gli attributi corretti nell'access-accept senza dover abilitare i debug sul lato WLC. Per avviare un'acquisizione utilizzando TCDDump, selezionare **Operazioni > Risoluzione dei problemi > Strumenti di diagnostica >Strumenti generali > TCPDump**.

Questo è un esempio di un flusso corretto acquisito tramite TCPump

| Source                | Destination   | Protocol | Length | Info                                |
|-----------------------|---------------|----------|--------|-------------------------------------|
| 154.5                 | <b>157.13</b> | RADIUS   | 299    | Access-Request(1) (id=0, 1=257)     |
| 157.13                | <b>154.5</b>  | RADIUS   | 443    | Access-Accept(2) (id=0, l=401)      |
| 154.5                 | <b>157.13</b> | RADIUS   | 340    | Accounting-Request(4) (id=8, 1=298) |
| .157.13               | 154.5         | RADIUS   | 62     | Accounting-Response(5) (id=8, 1=20) |
| .157.13               | 154.5         | RADIUS   | 244    | CoA-Request(43) (id=1, 1=202)       |
| .154.5                | .157.13       | RADIUS   | 80     | CoA-ACK(44) (id=1, 1=38)            |
| .154.5                |               | RADIUS   | 299    | Access-Request(1) (id=1, 1=257)     |
| <b>111111</b> .157.13 | .154.5        | RADIUS   | 239    | Access-Accept(2) (id=1, l=197)      |

Di seguito sono elencati gli AVP inviati in risposta alla richiesta MAB iniziale (secondo pacchetto nello screenshot riportato sopra).

```
RADIUS Protocol
Code: Access-Accept (2)
Packet identifier: 0x0 (0)
Length: 401
Authenticator: fleaaffcfaa240270b885a9ba8ccd06d
[This is a response to a request in frame 1]
[Time from request: 0.214509000 seconds]
Attribute Value Pairs
AVP: l=19 t=User-Name(1): 00-05-4E-41-19-FC
AVP: l=40 t=State(24): 52656175746853657373696f6e3a30653234396130353030...
AVP: l=55 t=Class(25): 434143533a306532343961303530303030616130353536...
AVP: l=55 t=Class(25): 434143533a306532343961303530303030616130353536...
AVP: l=37 t=Vendor-Specific(26) v=ciscoSystems(9)
VSA: l=31 t=Cisco-AVPair(1): url-redirect-acl=Gues_Redirect
AVP: l=195 t=Vendor-Specific(26) v=ciscoSystems(9)
VSA: l=189 t=Cisco-AVPair(1): url-
```

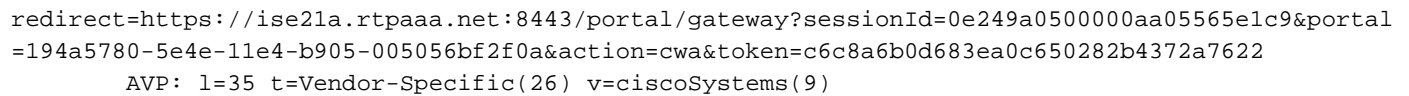

## Debug degli endpoint:

Per approfondire i processi ISE che richiedono decisioni sulle policy, selezione del portale, autenticazione guest e CoA, il modo più semplice per risolvere il problema è abilitare i **debug degli** endpoint, senza dover impostare i componenti completi a livello di debug.

Per attivare questa opzione, selezionare **Operazioni > Risoluzione dei problemi > Strumenti** diagnostici > Strumenti generali > Debug di EndPoint.

| <b>0v</b> | erview               |                                       |
|-----------|----------------------|---------------------------------------|
| E         | vent                 | 5200 Authentication succeeded         |
| U         | Isername             | 00:24:97:BA:84:81                     |
| E         | indpoint Id          | 00:24:97:BA:84:81 ⊕<br>Endpoint Debug |
| E         | indpoint Profile     | Cisco-Device                          |
| A         | uthentication Policy | Default >> MAB >> Default             |
| A         | authorization Policy | Default >> Wireless_CWA_RedirectSSO   |
| A         | uthorization Result  | GuestSSO_Portal                       |

Nella pagina Debug endpoint, immettere l'indirizzo MAC dell'endpoint e fare clic su Avvia quando si è pronti a ricreare il problema.

| ✓ General Tools                  | Endpoint Debug                                  |
|----------------------------------|-------------------------------------------------|
| RADIUS Authentication Trouble    |                                                 |
| Execute Network Device Com       | Statuc                                          |
| Evaluate Configuration Validator | Status. Stopped Start                           |
| Posture Troubleshooting          | MAC Address      IP     68:7F:74:72:18:2E     í |
| EndPoint Debug                   | Automatic disable after                         |
| TCP Dump                         |                                                 |

Dopo aver interrotto il debug, fare clic sul collegamento che identifica l'ID dell'endpoint per scaricare l'output del debug.

| Endpoint Debug                                                               |                               |      |               |                      |  |  |  |  |
|------------------------------------------------------------------------------|-------------------------------|------|---------------|----------------------|--|--|--|--|
| Status:                                                                      | Processing                    | Stop |               |                      |  |  |  |  |
| <ul> <li>MAC Address</li> <li>IP</li> <li>Automatic disable after</li> </ul> | 68:7F:74:72:18:2E             | ()   |               |                      |  |  |  |  |
|                                                                              |                               |      |               | Selected 0   Total 1 |  |  |  |  |
| XDelete Files Q Refresh                                                      |                               |      |               |                      |  |  |  |  |
| File Name                                                                    | <ul> <li>Host Name</li> </ul> |      | Modified Date | Size (Bytes)         |  |  |  |  |
| 68-7f-74-72-18-2e                                                            | TORISE21A                     |      | Jul 8 12:06   | 1021448              |  |  |  |  |

# Informazioni correlate

Compilazioni AireOS consigliate TAC

Guida alla configurazione di Cisco Wireless Controller, versione 8.0.

Guida per l'amministratore di Cisco Identity Services Engine, versione 2.1

Configurazione wireless NGWC universale con Identity Services Engine

# Informazioni su questa traduzione

Cisco ha tradotto questo documento utilizzando una combinazione di tecnologie automatiche e umane per offrire ai nostri utenti in tutto il mondo contenuti di supporto nella propria lingua. Si noti che anche la migliore traduzione automatica non sarà mai accurata come quella fornita da un traduttore professionista. Cisco Systems, Inc. non si assume alcuna responsabilità per l'accuratezza di queste traduzioni e consiglia di consultare sempre il documento originale in inglese (disponibile al link fornito).